## **Plugins aktualisieren**

Die Plugins des Einsatzleiterwikis sollten regelmäßig aktualisiert werden, um neu hinzugekommene Funktionen nutzen zu können. Zudem verursachen veraltete Plugins häufig Probleme, wenn auf neuere PHP-Versionen umgestellt wird. Dies zeigt sich dann meist darin, dass Sie nur noch eine weiße Seite ohne Inhalt angezeigt bekommen. Dieses Problem lässt sich jedoch relativ einfach beheben. Standardmäßig werden einige Plugins zusammen mit dem Einsatzleiterwiki ausgeliefert. Wenn Sie Ihr Einsatzleiterwiki automatisch oder manuell aktualisieren, werden die mitgelieferten Plugins in diesem Zug gleichzeitig auch auf die aktuelle Version gebracht. Dennoch ist es eine gute Idee, **vor** einer Aktualisierung des gesamten Einsatzleiterwikis alle angebotenen Plugin-Aktualisierungen zu installieren.

Plugins, welche Sie aus dem DokuWiki-Plugin-Verzeichnis zusätzlich heruntergeladen haben, müssen Sie auf jeden Fall auch selbst aktualisieren.

Es gibt zwei verschiedene Möglichkeiten Plugins zu aktualisieren, abhängig davon, ob Ihr Wiki Zugriff auf das Internet hat oder nicht. Beginnen Sie wie folgt:

#### Plugin-Manager öffnen

Melden Sie sich mit einem Konto an welches Administratorrechte besitzt und klicken Sie rechts oben auf **Admin**.

| Angemeldet        | als: Christoph Z | Ziehr (admin) 🛛 🔄 B | enutzerprofil | 🏟 Admin    | 🕞 Abmelden       |   |
|-------------------|------------------|---------------------|---------------|------------|------------------|---|
|                   |                  |                     | Suche         | 7          | Q,               |   |
|                   |                  | Letzte Änderunge    | n Medier M    | anager Inl | naltsverzeichnis |   |
|                   |                  |                     |               |            |                  |   |
|                   |                  |                     |               |            | start            |   |
|                   |                  |                     |               |            |                  |   |
|                   |                  |                     |               |            |                  |   |
|                   |                  | * •                 |               |            |                  | 9 |
|                   |                  |                     |               |            |                  | 9 |
|                   | )                |                     |               |            |                  |   |
| $\langle \rangle$ |                  |                     |               |            |                  |   |

Klicken Sie nun auf Erweiterungen verwalten.

| Administration                                      |                         |                                  |
|-----------------------------------------------------|-------------------------|----------------------------------|
| Folgende administrative Aufgaben stehen in DokuWiki | zur Verfügung:          |                                  |
| Benutzerverwaltung                                  |                         |                                  |
| Einstellungen f ürs Template-Design                 |                         |                                  |
| 🗯 Erweiterungen verwalten                           | Seiten wiedernerstellen |                                  |
| Configuration                                       |                         |                                  |
| 🔦 Zugangsverwaltung                                 |                         |                                  |
| Weitere Plugins                                     |                         | Release 2020-12-06 Dezember 2020 |
| CKEditor CSS Tool                                   |                         |                                  |
| Einsatzleiterwiki aktualisieren                     |                         |                                  |
| Suchindex Manager                                   |                         |                                  |
| Wikis abgleichen                                    |                         |                                  |

Auf der sich nun öffnenden Seite werden im Pluginmanager standardmäßig alle installierten Plugins angezeigt.

|                                                | igen verwalte                                                   | <b>711</b>                                                   |                                                         |                              |                                 |   |
|------------------------------------------------|-----------------------------------------------------------------|--------------------------------------------------------------|---------------------------------------------------------|------------------------------|---------------------------------|---|
| Installierte Plugins                           | Installierte Templates                                          | Suchen und Installieren                                      | Manuell installieren                                    |                              |                                 |   |
| Dies sind die Plugins<br>hier Updates zu den i | , die bereits installiert sind.<br>installierten Plugins angeze | Sie können sie hier an- ode<br>igt. Bitte lesen Sie vor eine | er abschalten oder sie kom<br>m Update die zugehörige l | plett deinsta<br>Dokumentati | llieren. Außerdem werden<br>on. |   |
| Optionen anzeigen                              | 🕑 aktiviert 🛛 🗹 deaktivie                                       | ert 🗹 aktualisierbar                                         |                                                         |                              |                                 |   |
| A                                              | CL Manager von 😭 A                                              | ndreas Gohr                                                  |                                                         |                              |                                 |   |
|                                                | Ianage Page Access Contr                                        | ol Lists                                                     |                                                         |                              |                                 |   |
|                                                | Doku 📎 Schlagworte !bundle                                      | d, acl, groups, users                                        |                                                         |                              |                                 |   |
|                                                |                                                                 |                                                              |                                                         | •                            |                                 |   |
| A                                              | Active Directory Auth                                           | Plugin von 😭 Andreas G                                       | Sohr                                                    |                              | Deinstallation Aktivierer       | n |
| ZZP                                            | rovides user authentication                                     | against a Microsoft Active                                   | Directory                                               |                              |                                 |   |
| Sol 1                                          | 🖇 Doku 📎 Schlagworte !bundle                                    | d, ad, authentication                                        | -                                                       |                              |                                 |   |
|                                                |                                                                 |                                                              |                                                         | -                            |                                 |   |
|                                                | .DAP Auth Plugin von                                            | Andreas Gohr                                                 |                                                         |                              | Deinstallation Aktivierer       | n |
| 2 2 P                                          | rovides user authentication                                     | against an LDAP server                                       |                                                         |                              |                                 |   |
| Sol 1                                          | 🖇 Doku 📎 Schlagworte !bundle                                    | d                                                            |                                                         |                              |                                 |   |
|                                                |                                                                 |                                                              |                                                         | -                            |                                 |   |
| a                                              | uthpdo plugin von 🗐                                             | Andreas Gohr                                                 |                                                         |                              | Deinstallation Aktivierer       | n |
| 2 2 A                                          | uthenticate against a datab                                     | ase via PDO                                                  |                                                         |                              |                                 |   |
| Solo I                                         | R Daku 🖎 Sablagwarta Ibundla                                    | d musal postaros salito                                      |                                                         |                              |                                 |   |

### Plugins aktualisieren

# Variante 1: Plugins automatisch aktualisieren (Internetverbindung notwendig)

Wenn Ihr Einsatzleiterwiki Zugang zum Internet hat, wird Ihnen nun direkt angezeigt, für welche Plugins Aktualisierungen vorliegen.

Dies ist an einem gelben Banner mit einem Glocken-Symbol erkennbar, wie im nächsten Bild dargestellt. Jedes Plugin, für das eine Aktualisierung vorliegt, wird mit solch einem Banner gekennzeichnet.

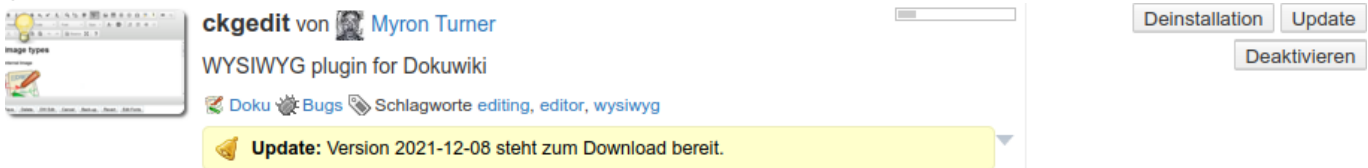

Mit einem Klick auf den Button **Update** auf der rechten Seite wird die Aktualisierung des Plugins gestartet. Wenige Augenblicke danach wird die Seite neu geladen. Die erfolgreiche Aktualisierung wird mit einem grünen Banner bestätigt.

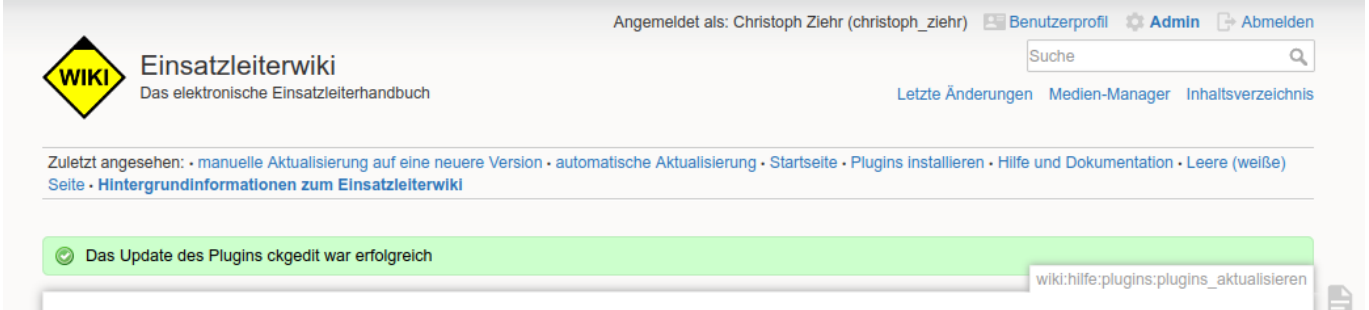

Sollte eine Plugin-Aktualisierung fehlschlagen, bekommen Sie statt des grünen einen roten Banner angezeigt, der auch den Grund für die nicht erfolgreiche Aktualisierung nennt. Oft hilft es in diesem Fall, einfach nochmals auf dem gleichen Weg zu versuchen, das Plugin zu aktualisieren.

#### Variante 2: Plugins manuell aktualiseren

Alternativ können Sie das zu aktualisierende Plugin auch in Ihr Wiki hochladen. Leider gibt es ohne Internetverbindung keinen Weg um anzuzeigen, für welche Plugins Aktualisierungen vorliegen. Sollten Sie alle Plugins aktualisieren wollen, wird dies also leider etwas aufwändiger werden.

Öffnen Sie im DokuWiki-Plugin-Verzeichnis die Seite des Plugins, welches Sie aktualisieren möchten. Der entsprechende Link zu dieser Seite wird jeweils als erstes in der untersten Zeile der

Pluginbeschreibung angezeigt und mit **Doku** betitelt, wie im folgenden Bild zu sehen. Im Fall des hier beschriebenen ckgedit-Plugins würde die URL https://www.dokuwiki.org/plugin:ckgedit lauten.

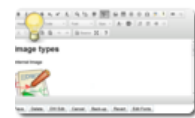

ckgedit von Myron Turner WYSIWYG plugin for Dokuwiki Sobu Webugs Schlagworte editing, editor, wysiwyg

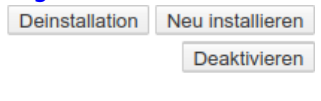

Im DokuWiki-Plugin-Verzeichnis wird die Seite nun wie folgt dargestellt:

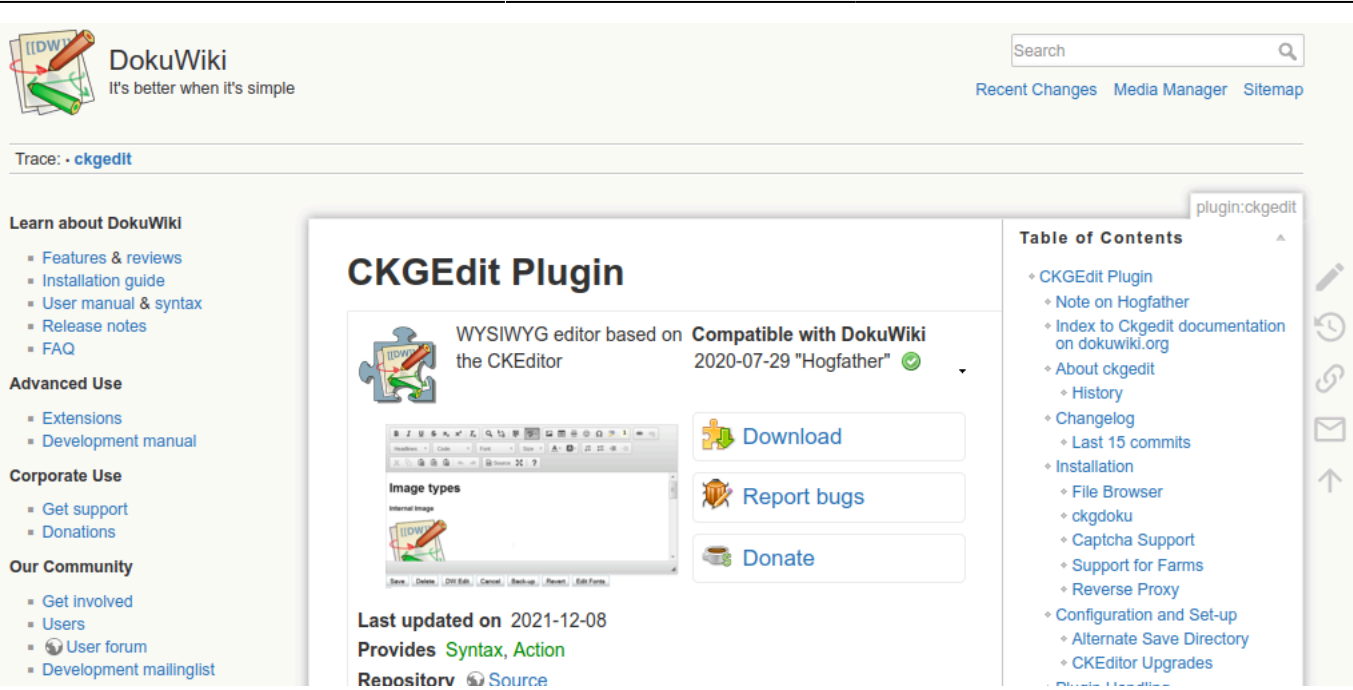

Plugins aktualisieren

Einsatzleiterwiki - PDF-Version

Klicken Sie mit der linken Maustaste auf die Schaltfläche **Download**. Speichern Sie die Datei (in der Regel eine komprimierte zip- oder tar.gz-Datei) die nun heruntergeladen wird auf Ihrem Computer. Wechseln Sie nun in den Administrations-Bereich und dort auf den Punkt **Erweiterungen verwalten**, wie bereits oben beschrieben. Klicken Sie auf den Reiter **händisch installieren** (rot markiert im folgenden Bild):

| Erweiterun                                       | gen verwalte                                                | en                                                             |                                                               |                                                   |
|--------------------------------------------------|-------------------------------------------------------------|----------------------------------------------------------------|---------------------------------------------------------------|---------------------------------------------------|
| Installierte Plugins                             | Installierte Templates                                      | Suchen und Installieren                                        | Händisch installieren                                         |                                                   |
| Dies sind die Plugins,<br>hier Updates zu den in | die bereits installiert sind.<br>nstalliereten Plugins ange | Sie können sie hier an- ode<br>zeigt. Bitte lesen Sie vor eine | r abschalten oder sie komplet<br>em Update die zugehörige Dol | t deinstallieren. Außerdem werden<br>kumentation. |
| A Ma                                             | CL Manager von 🗿 An<br>anage Page Access Contr              | dreas Gohr<br>ol Lists                                         |                                                               |                                                   |

Klicken Sie nun auf den Button **durchsuchen** hinter **Erweiterung hochladen**. Wählen Sie die ZIP-Datei auf Ihrem Computer aus, welche Sie im vorherigen Schritt heruntergeladen haben.

| Erweiterun            | Erweiterungen verwalten                                                                         |  |  |
|-----------------------|-------------------------------------------------------------------------------------------------|--|--|
| Installierte Plugins  | Installierte Templates Suchen und Installieren Händisch installieren                            |  |  |
| Hier können Sie Plugi | ins und Templates von Hand installieren indem Sie sie hochladen oder eine Download-URL angeben. |  |  |
| Von Webadresse        | URL) installieren                                                                               |  |  |
| Erweit                | terung hochladen: Durchsuchen splitbrain-dokuwikiin                                             |  |  |
|                       | Installieren                                                                                    |  |  |

Klicken Sie auf **Installieren**. Lassen Sie sich nicht von der Begrifflichkeit *Installieren* verwirren, die Aktualisierung erfolgt auf dem gleichen Weg.

Die erfolgreiche Installation/Aktualisierung wird wie in Variante 1 mit einem grünen Banner bestätigt.

erzeugt am 02.09.2025 17:46